# SILVERNET

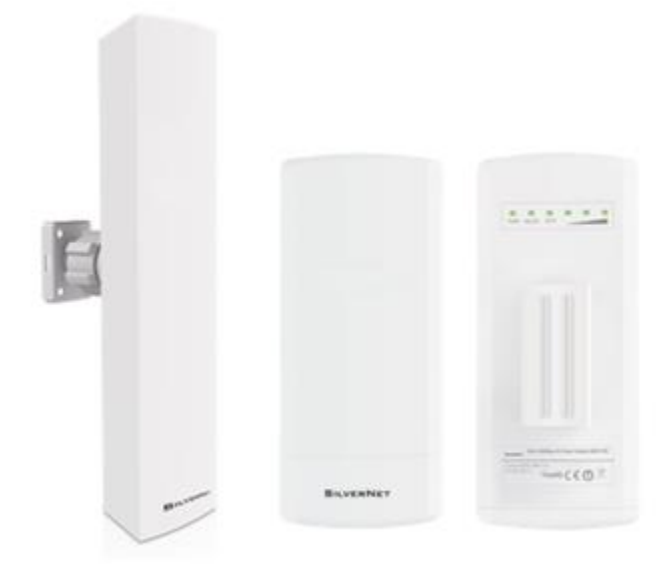

# SIL ECHO BS/ST User Manual

Version 1.3 (21/11/2017)

## **Radio frequency Interference Requirements**

The operation of this device in the 5.15 GHz to 5.25 GHz frequency range is restricted to indoor use. FCC regulations require this product to be used indoors while operating at 5.15 GHz to 5.25 GHz to reduce the potential for harmful interference. However, the operation of this device in the 5.25 GHz to 5.35 GHz frequency range is allowed for both indoor and outdoor use. High power radars are allocated as primary users of the 5.25 GHz to 5.35 GHz and 5.65 GHz to 5.85 GHz bands. These radar stations can cause interference with and/or damage to this device.

## **FCC Warning**

This equipment has been tested and found to comply with the limits for a Class B digital device, pursuant to Part 15 of the FCC Rules. These limits are designed to provide reasonable protection against harmful interference in a residential installation. This equipment generates, uses, and can radiate radio frequency energy and, if not installed and used in accordance with the instructions, may cause harmful interference to radio communications. No guarantee exists that interference will not occur in a particular installation. If this equipment does cause harmful interference to radio or television reception (determined by turning the equipment off and on), the user is encouraged to try to correct the interference by one or more of the following measures:

- Reorient or relocate the radio/TV receiving antenna.
- Increase the separation between the equipment and the radio/TV receiver.
- Connect the equipment into an outlet on a circuit different from that to which the radio/TV receiver is connected.
- Consult the dealer or an experienced radio/TV technician for help. Modifications made to the product, unless expressly approved by SilverNet Limited, could void the user's authority to operate the equipment.

## **RF Exposure Requirements**

To ensure compliance with FCC RF exposure requirements, the antenna used for this device must be installed to provide a separation distance of at least 20 cm from all persons and must not be co-located or operating in conjunction with any other antenna or radio transmitter. Installers and end-users must follow the installation instructions provided in this user guide.

## **CE Statement**

The Pro Range 95 is intended to be used by suitably trained individuals or organisations that are familiar with the requirements of the R&TTE directive. In particular the client must ensure that appropriate antennas and transmit power levels are selected to ensure that all power limits are met. Hereby, SilverNet Limited declares that this device is in compliance with the essential requirements and other relevant provisions of the R&TTE Directive 1999/5/EC. However, the use of the following warning symbol

# $( \in \mathbb{O} )$

Means that this equipment is subject to restrictions of use in certain countries and selection of the correct country of operation (country code) will ensure that the device operates only on the frequencies permissible within that country. It is also the operator's responsibility to ensure that appropriate licenses have been sought when operating on licensed frequencies, for example UK Band C, 5725-5850 MHz

## **Copyright Information**

Copyright ©2017 all rights reserved. No part of this publication may be reproduced, adapted, stored in a retrieval system, translated into any language, or transmitted in any form or by any means without the written permission of the supplier.

## Contents

| Rad | dio frequenc             | y Interference Requirements | 2  |  |  |  |  |  |  |
|-----|--------------------------|-----------------------------|----|--|--|--|--|--|--|
|     | FCC Warnin               | ng                          | 2  |  |  |  |  |  |  |
|     | RF Exposure Requirements |                             |    |  |  |  |  |  |  |
|     | CE Statem                | CE Statement                |    |  |  |  |  |  |  |
|     | Copyright 1              | Information                 | 3  |  |  |  |  |  |  |
| 1.  | Installing th            | e radio                     | 6  |  |  |  |  |  |  |
|     | 1.1 Ins                  | tructions before installing | 6  |  |  |  |  |  |  |
|     | 1.2 Ins                  | tallation                   | 7  |  |  |  |  |  |  |
|     | 1.3 Po                   | wering up the Radio         | 10 |  |  |  |  |  |  |
|     | 1.4 Ac                   | cessing the radio           | 11 |  |  |  |  |  |  |
| 2.  | Software Co              | onfiguration                | 12 |  |  |  |  |  |  |
|     | 2.1 Main                 | Page                        | 12 |  |  |  |  |  |  |
|     | 2.1.1 \$                 | Status-WIRELESS             | 13 |  |  |  |  |  |  |
|     | 2.1.2                    | Status-NETWORK              | 15 |  |  |  |  |  |  |
|     | 2.1.3                    | Status-SYSTEM               | 16 |  |  |  |  |  |  |
|     | 2.1.4                    | Monitor-Throughput          | 17 |  |  |  |  |  |  |
|     | 2.1.5                    | Monitor-Interfaces          | 17 |  |  |  |  |  |  |
|     | 2.1.6                    | Monitor-ARP List            | 18 |  |  |  |  |  |  |
|     | 2.1.7                    | Monitor-STA Stats           | 18 |  |  |  |  |  |  |
|     | 2.1.8                    | Monitor-AP Stats            | 20 |  |  |  |  |  |  |
|     | 2.2 Radio                | Page                        | 22 |  |  |  |  |  |  |
|     | 2.2.1                    | Basic Wireless Settings     | 22 |  |  |  |  |  |  |
|     | 2.2.2                    | Advanced Wireless Settings  | 25 |  |  |  |  |  |  |
|     | 2.2.3                    | WMM Settings                | 26 |  |  |  |  |  |  |
|     | 2.3 WIRE                 | ELESS Page                  | 27 |  |  |  |  |  |  |
|     | 2.3.1                    | AP/AP WDS Mode              | 27 |  |  |  |  |  |  |
|     | 2.3.2                    | Station/Station WDS Mode    | 29 |  |  |  |  |  |  |

| 2.4    | NE        | TWORK                      |
|--------|-----------|----------------------------|
|        | 2.4.1     | Bridge Mode                |
|        | 2.4.2     | WISP/SOHO Router Mode      |
| 2.5    | SE        | RVICES                     |
|        | 2.5.1     | Web Server                 |
|        | 2.5.2     | NTP Client                 |
|        | 2.5.3     | Dynamic DNS37              |
|        | 2.5.4     | Wireless Client Rate Limit |
|        | 2.5.5     | MAC Control                |
| 2.6    | SY        | STEM                       |
|        | 2.6.1 De  | evice                      |
|        | 2.6.2     | Ping Watchdog41            |
|        | 2.6.3     | System Accounts41          |
|        | 2.6.4     | Configuration Management42 |
|        | 2.6.5     | Firmware upgrade43         |
| 2.7    | Тос       | bls                        |
|        | 2.7.1     | Ping                       |
|        | 2.7.2     | Traceroute                 |
|        | 2.7.3     | Site survey45              |
|        | 2.7.4     | Speed Test45               |
| Contac | t Us      |                            |
| On     | line Reso | ources                     |

## 1. Installing the radio

## 1.1 Instructions before installing

You will need **clear** Line-Of-Sight for the units to work correctly. Locate a suitable mounting location with a pole between 30 and 60mm. Do not install anywhere that is illegal and please ensure you obey the local regulatory rules.

You may need the following tools,

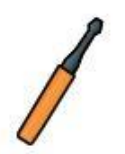

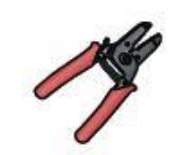

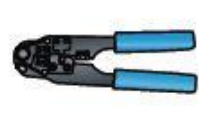

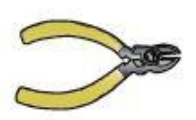

Screw Driver

Wire stripper

Cable clamp

Diagonal plier

## **1.2 Installation**

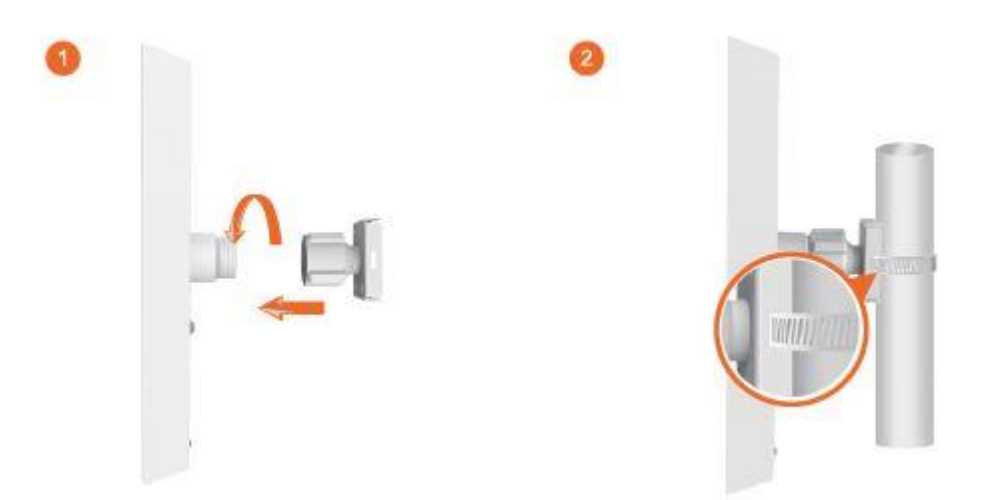

- Attach the Ball Joint Mount to the radio by rotating the lock nut clockwise by hand. Do not tighten the nut.
- Open the Metal strap and feed it through the two slots of the Ball Joint Mount, then wrap the Metal Strap around the pole.

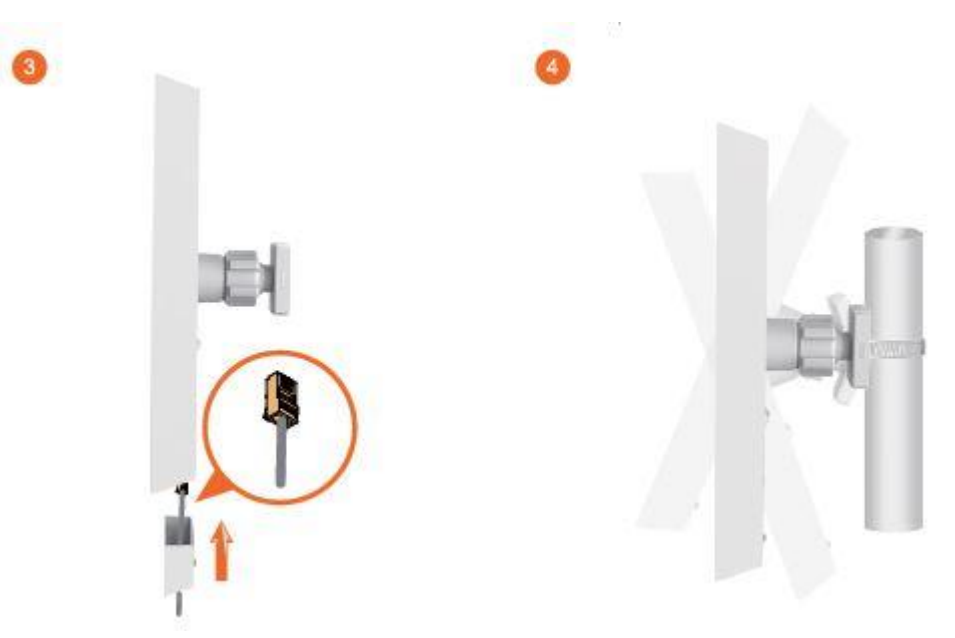

- 3. Pull out the port cover and connect an Ethernet cable to the port, then slide the cover back.
- Loosen the lock nut on the Ball Joint Mount and aim in the direction of the other end of the wireless link. Lock the nut.

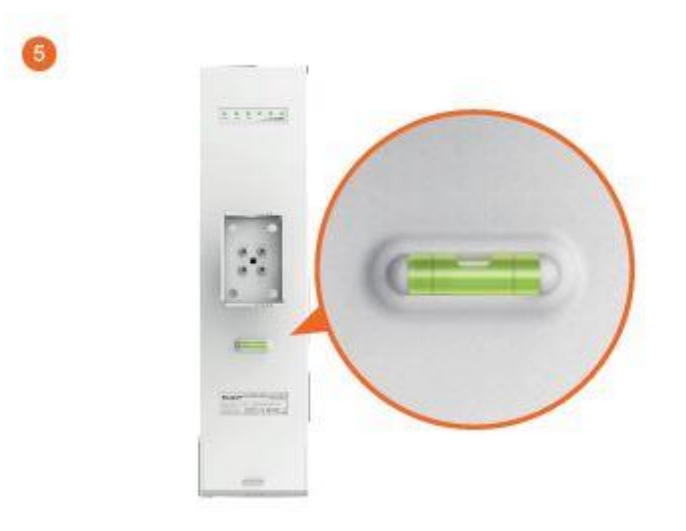

5. Make sure the air bubble stays in the middle of the level after installation

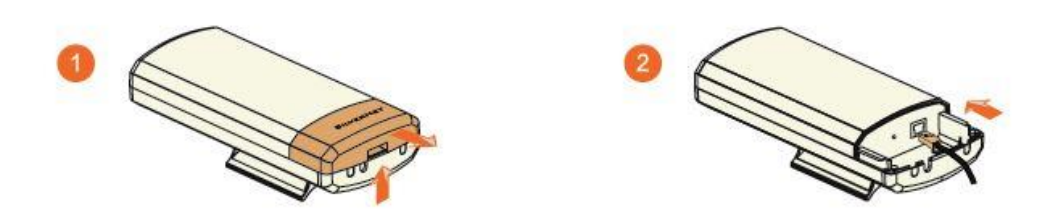

- 1. Press the buckle down and move the cover (highlighted) in the direction shown above.
- 2. Connect your Ethernet cable to the Ethernet port.

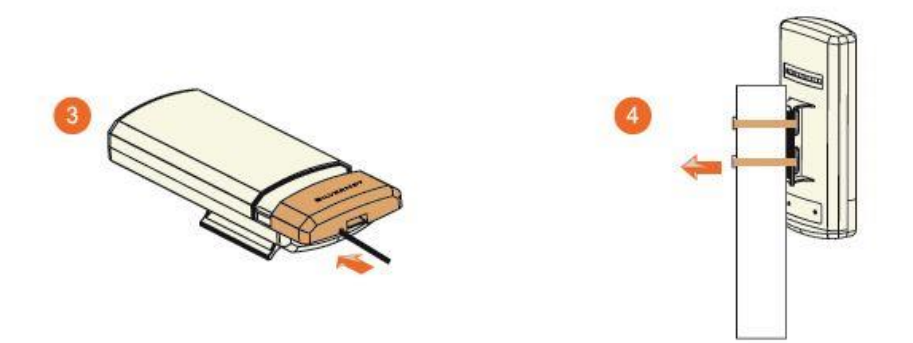

- 3. Replace the cover (highlighted) with the cable passing through the hole.
- 4. Mount the radio to a pole with the provided clip

## 

If you are using our 5GHz radios these should be connected with a Cat 5 or Cat 6 outdoor shielded grade Ethernet cable.

## 1.3 Powering up the Radio

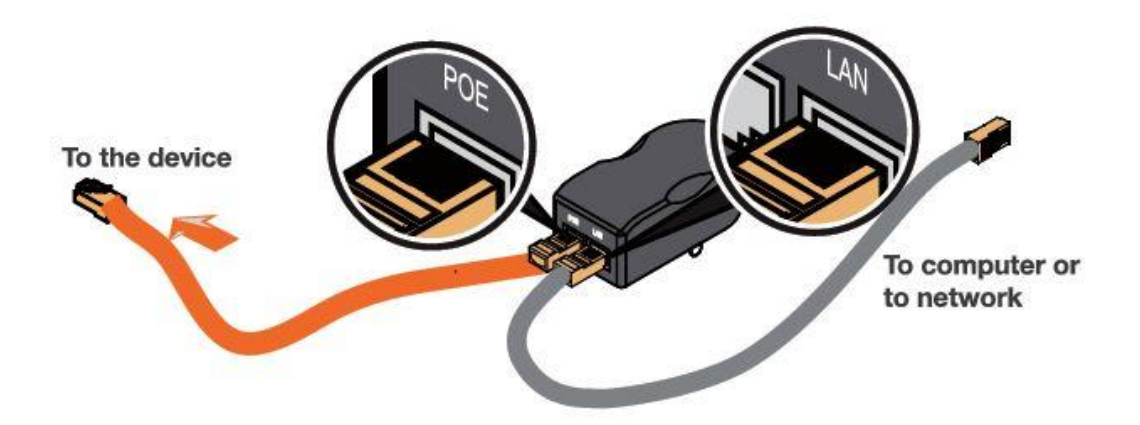

Connect the other end of the Ethernet cable to the PoE port of the provided PoE adapter. Then connect the LAN port of the PoE adapter to a PC or switch using a separate Ethernet cable. Finally, plug the PoE adapter into a standard electrical wall socket.

## 

If you use a PoE adapter which is not provided by SilverNet, we cannot provide warranty cover if the radio is damaged.

## 1.4 Accessing the radio

1. Configure the Ethernet adapter on your computer with a static IP address on the 192.168.1.x subnet

(for example, IP address: 192.168.1.100 and subnet mask:

255.255.255.0

| Internet Protocol Version 4 (TCP/IPv4)                                                                                                    | ) Properties X      |  |  |  |  |  |  |
|----------------------------------------------------------------------------------------------------|---------------------|--|--|--|--|--|--|
| General                                                                                                    |                     |  |  |  |  |  |  |
| You can get IP settings assigned automatically if your network supports<br>this capability. Otherwise, you need to ask your network administrator<br>for the appropriate IP settings. |                     |  |  |  |  |  |  |
| O Obtain an IP address automatical                                                                                                    | lly                 |  |  |  |  |  |  |
| Use the following IP address:                                                                                                    |                     |  |  |  |  |  |  |
| IP address:                                                                                                    | 192 . 168 . 1 . 100 |  |  |  |  |  |  |
| Subnet mask:                                                                                                    | 255 . 255 . 255 . 0 |  |  |  |  |  |  |
| Default gateway:                                                                                                    |                     |  |  |  |  |  |  |
| Obtain DNS server address autor                                                                                                    | natically           |  |  |  |  |  |  |
| • Use the following DNS server add                                                                                                    | iresses:            |  |  |  |  |  |  |
| Preferred DNS server:                                                                                                    |                     |  |  |  |  |  |  |
| Alternate DNS server:                                                                                                    |                     |  |  |  |  |  |  |
| Ualidate settings upon exit                                                                                                    | Ad <u>v</u> anced   |  |  |  |  |  |  |
|                                                                                                    | OK Cancel           |  |  |  |  |  |  |

2. Launch your web browser and enter the default IP address of your device (192.168.1.2) in the

address field.

| S Worken Device x Concerned Allow Concerned Concerned |   |
|-------------------------------------------------------|---|
| ← → C ① D 192.168.1.2                                 | 1 |
| () 192.168.1.2 - Login                                |   |
| 9, 192.168.1.2 - Google Search                        |   |

3. Enter admin in the Username field and password in the Password field, and click Login.

| SIL        | verN  | ET |
|------------|-------|----|
| Username : |       |    |
| Password : |       |    |
|            |       |    |
|            | Login |    |

## 2. Software Configuration

## 2.1 Main Page

| Status     |             |                  |                |                   |
|------------|-------------|------------------|----------------|-------------------|
| WIRELESS   | NETWORK     | SYSTEM           |                |                   |
| Radio      |             |                  |                |                   |
| Wirele     | ess Mode :  | Access Point WDS | Radio Mode :   | 11an              |
| Channel/Fr | requency :  | 140 / 5700       | Tx Power :     | 23 dBm            |
| Chanr      | nel Width : | 20/40MHz Plus    | Tx Busy :      | 0                 |
| Reg        | ion Code :  | United Kingdom   | Rx Busy :      | 0                 |
| 1          | Max Rate :  | 300 Mbps         | Total Busy :   | 0                 |
|            | TDMA :      | Disable          |                |                   |
| Wireless1  | 🖸 [Up]      |                  |                |                   |
|            | SSID :      | SilverNet1       | BSSID :        | 50:11:EB:10:08:30 |
|            | Security :  | NONE             | Assoc Number : | 0                 |
| Wireless2  | Down]       |                  |                |                   |
| Wireless3  | Down]       |                  |                |                   |
| Wireless4  | 🕑 [Down]    |                  |                |                   |

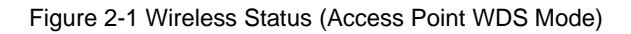

#### Status

| WIRELESS            | NETWORK    | SYSTEM          |                   |                   |
|---------------------|------------|-----------------|-------------------|-------------------|
| Radio               |            |                 |                   |                   |
| Wirele              | ess Mode : | Station WDS     | Radio Mode :      | 11an              |
| Channel/Frequency : |            | 140 / 5700      | Tx Power :        | 23 dBm            |
| Channel Width :     |            | 20/40MHz Plus   | Tx Busy :         | 0                 |
| Reg                 | ion Code : | Compliance Test | Rx Busy :         | 0                 |
| P                   | Max Rate : | 300 Mbps        | Total Busy :      | 1                 |
|                     | TDMA :     | Disable         |                   |                   |
| Station1 🕚          | [Up]       |                 |                   |                   |
|                     | SSID :     | SilverNet1      | BSSID :           | 50:11:EB:10:08:30 |
|                     | Security : | NONE            | Signal Strength : | -50 dBm===        |

Figure 2-2 Wireless Status (Station Mode)

#### 2.1.1 Status-WIRELESS

The Radio status window displays a summary of the link status information

- Wireless mode: The mode the unit is currently set to, there are 4 modes the unit can run in.
   AP Mode, Station Mode, AP WDS Mode and Station WDS Mode.
- Radio mode: The working mode of the radio, which supports 802.11a/an which are two separate wireless transmission standards.
- Channel/Frequency: The radio's current working channel and working frequency.
- Channel Width: Displays the spectral width of the radio channel. A 40 MHz channel in a minimal interference environment will give up to twice the bandwidth of a 20 MHz channel.
- **Country Code:** set the country to which the unit is operating this will affect the channels you can use and the power of the radio in order to comply with the countries regulations.
- Tx Power: The transmission power of the radio. The higher your transmission power the more signal strength you will receive on a link.
- Max Rate: The max transmission rate of the radio. Different channel bandwidth's have different max rates. A 40 MHz channel max rate is 300Mbps. The higher this rate on both ends of the link the better the transmission of the link.
- **TDMA:** The status of TDMA 'enabled' or 'disabled'.

Station status box shows the unit working in Station Mode.

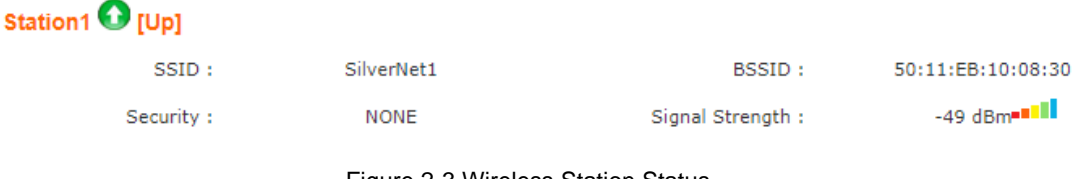

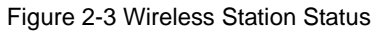

- Up/Down: UP means the Station has successfully connected with the AP. Down means there
  is no link.
- SSID: This is the name of the wireless network the AP is transmitting

- BSSID: BSSID is the Mac address of the remote device. Use this to lock stations to AP's.
- Signal Strength: When there is a link between an AP and Station there will be a signal strength value. This is displayed as a negative so the smaller the value the better the signal strength.
- Security: This is the level of security on the device

Wireless 1 (2, 3 and 4 only appear in the AP). The device can support up to 4 wireless services 1 to 4.

| Wireless1 🚺 [Up] |            |                   |                |                   |  |  |  |
|------------------|------------|-------------------|----------------|-------------------|--|--|--|
|                  | SSID :     | Silvernetwireless | BSSID :        | 50:11:EB:10:08:30 |  |  |  |
|                  | Security : | WPA2AES           | Assoc Number : | 0                 |  |  |  |
| Wireless2        | 🔮 [Down]   |                   |                |                   |  |  |  |
| Wireless3        | Down]      |                   |                |                   |  |  |  |
| Wireless4        | 🔮 [Down]   |                   |                |                   |  |  |  |

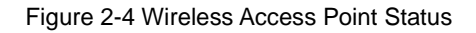

- Up/Down: UP states the interface is enabled and providing wireless services. Down means it is disabled.
- SSID: This is the name of the wireless network the AP is transmitting
- BSSID: BSSID is the Mac address of the remote device. Use this to lock stations to AP's.
- Signal Strength: When there is a link between an AP and Station there will be a signal strength value. This is displayed as a negative so the smaller the value the better the signal strength.
- Security: This is the level of security on the device
- Assoc Number: current amount of stations connected to the AP.

## 2.1.2 Status-NETWORK

| WIRELESS        | NETWORK     | SYSTEM       |                    |             |
|-----------------|-------------|--------------|--------------------|-------------|
| Network Me      | ode         |              |                    |             |
|                 | Mode :      | Bridge       |                    |             |
| Management IP : |             | DHCP         |                    |             |
| LAN             |             |              |                    |             |
| Brid            | lge Name :  | vbr1         | VLAN Description : | vlan1       |
|                 | IP Mode :   | DHCP         | IP Address :       | 192.168.1.2 |
|                 | Port List : | eth0 ath0    | Bridge STP :       | Disable     |
| Ethernet In     | terface     |              |                    |             |
|                 | eth0:       | 100Mbps/Full |                    |             |

#### **Network Mode**

 Mode: The device supports 3 different network modes Bridge Mode, SOHO Router Mode and WISP Mode.

A brief introduction to those modes:

- Bridge Mode: Bridge Mode is a 2-layer network mode. The unit ETH port and wireless interface are working at layer-2.
- SOHO Router Mode: This mode is typically a network router mode. The ETH port works as a WAN interface by connecting it to another network via an ETH port such as the Internet or personal network.

#### 

The network mode can only be set as SOHO Router Mode when the unit is in AP Mode or AP WDS

Mode.

3. WISP Mode: This mode is opposite to the SOHO Router mode. It uses the wireless interface

#### as a WAN to connect to a public network and the ETH port operates as a 2-layer access port.

#### 

The network mode can only be set as **WISP Mode** when the unit is in **Station Mode** or **Station WDS Mode**.

LAN

ECHO MANUAL v1.4

Figure 2-5 Network

- Bridge Name: The name of the bridge interface
- VLAN Description: The name of the VLAN interface
- IP Mode : Will show as "static" or "DHCP" depending on the selected mode
- IP address : The IP address of the device
- Port List : The active ports on the device
- Bridge STP : Wil show as "Enabled" or "disabled"

## 2.1.3 Status-SYSTEM

| WIRELESS      | NETWORK      | SYSTEM         |                |                     |
|---------------|--------------|----------------|----------------|---------------------|
| Device Na     | ame : Si     | lverNet Echo   | Timezone :     | GMT                 |
| Serial Num    | ber : 5300   | 0D0817700264   | Current Time : | 1970-01-01 00:39:34 |
| И             | 4AC: 50:1    | 1:EB:10:08:30  | Uptime :       | 0h 39m 34s          |
| FI            | ash :        | 16M            | CPU Usage :    | 15.8%               |
| Software Vers | sion : v1.34 | 3.2 (12072017) | Memory Usage : | 37MB Free           |
| Langu         | age:         | English        |                |                     |
| Userna        | ime :        | admin          |                |                     |

Figure 2-6 System label of status

- Device Name: Device name or model name
- Serial Number: Device serial NO.
- MAC: The MAC address of the device
- Flash: The flash memory of the device
- Software Version: Current software version
- Language: Current web language
- Username: Username when login
- **Time zone:** Current time zone
- Current time: Current time
- Uptime: How long the device has been on for
- CPU Usage: Shows the CPU usage as a percentage
- Memory Usage: Shows the memory usage

## 2.1.4 Monitor-Throughput

#### Monitor

Throughput | Interfaces | ARP | STA Stats | Routes | Log

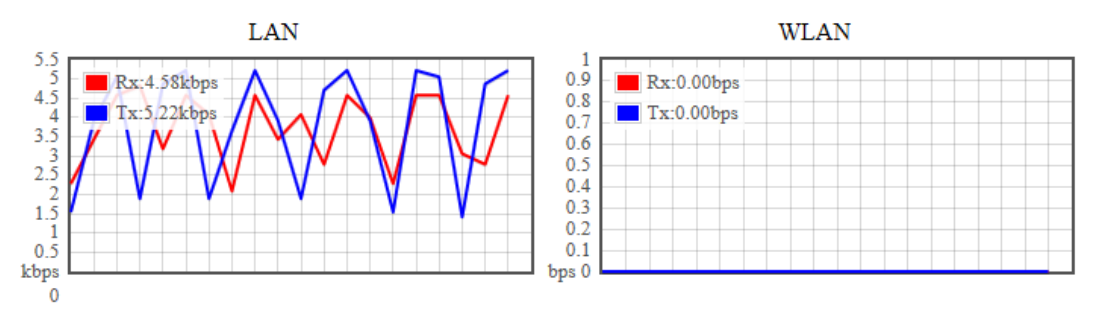

Figure 2-7 Monitor-Throughput

#### 2.1.5 Monitor-Interfaces

Interfaces list counts the send-receive information of all interfaces.

#### Monitor

#### Throughput | Interfaces | ARP | STA Stats | Routes | Log

| nterface | MAC               | Tx Bytes | Tx Packets | Tx Error | Rx Bytes | Rx Packets | Rx Error |
|----------|-------------------|----------|------------|----------|----------|------------|----------|
| eth0     | 50:11:EB:10:08:30 | 2.08M    | 8031       | 0        | 1.36M    | 9602       | 0        |
| vbr1     | 50:11:EB:10:08:30 | 2.03M    | 8032       | 0        | 1.17M    | 9602       | 0        |
| ath0     | 50:11:EB:10:08:30 | 36.73K   | 198        | 0        | 0.00K    | 0          | 0        |

#### Figure 2-8 Monitor-Interfaces

- Interface : Listing all interfaces and interface names.
- MAC Address : Listing MAC address of all interfaces.
- **Tx Bytes** : Sending bytes number.
- **Tx Packet** : Sending packets.
- **Tx Err** : Sending error packet.
- **Rx Bytes** : Receiving bytes.
- **Rx Packet:** Receiving packet.
- **Rx Err:** Receiving error packet.

## 2.1.6 Monitor-ARP List

ARP List counts the ARP information of device. As Figure 2-9.

Monitor

Throughput | Interfaces | <u>ARP</u> | STA Stats | Routes | Log

| IP            | MAC               | Interface |  |
|---------------|-------------------|-----------|--|
| 192.168.1.143 | E0:DB:55:AB:3D:B6 | vbr1      |  |

Figure 2-9 Monitor-ARP List

- IP: IP address of device.
- MAC: MAC address corresponding to IP address of device.
- Interface: Interface of the IP address of device.
- Type: Interface hardware type of learning ARP.

#### 2.1.7 Monitor-STA Stats

When the unit is set to AP WDS Mode, the list shows STA info of current clients connected as Figure 2-

10

Monitor

 Throughput | Interfaces | ARP | STA Stats | Routes | Log

 MAC
 SSID
 Device Name Signal Type Distance IP Address Connect Time Action

 50:11:EB:10:07:D8
 SilverNet1
 SilverNet Echo
 44
 11an
 150m
 192.168.1.1
 00 - 01:03:08
 kick

#### Figure 2-10 Monitor-STA Stats

| MAC:<br>AID:<br>SSID:<br>Mode:<br>RSSI:<br>VLAN:<br>Distance | 50:11:EB:10:07:D8<br>1<br>SilverNet1<br>11an<br>44<br>1<br>150m | Connection Tim<br>Bandwidth:<br>PS Mode:<br>Auth Mode:<br>Encryption:<br>Listen Interval: | e:   | 00 - 01:04:00<br>20/40MHz Pl<br>Active<br>OPEN<br>NONE<br>10 | )<br>lus |
|--------------------------------------------------------------|-----------------------------------------------------------------|-------------------------------------------------------------------------------------------|------|--------------------------------------------------------------|----------|
| Tx/Rx Packets:                                               | 13843/15614                                                     |                                                                                           |      |                                                              |          |
| Tx/Rx Bytes:                                                 | 2.53M/3.28M                                                     |                                                                                           |      |                                                              |          |
| Tx/Rx Rate:                                                  | 300 Mbps/300.1 Mbps                                             |                                                                                           |      |                                                              |          |
| Tx/Rx Statistic:                                             |                                                                 |                                                                                           |      |                                                              |          |
| Rates:                                                       | Tx:                                                             | Rx:                                                                                       |      |                                                              |          |
| 6.5                                                          | 0                                                               | 0                                                                                         |      |                                                              |          |
| 13.5                                                         | 0                                                               | 0                                                                                         |      |                                                              |          |
| 27                                                           | 0                                                               | 0                                                                                         |      |                                                              |          |
| 40.5                                                         | 0                                                               | 0                                                                                         |      |                                                              |          |
| 54                                                           | 0                                                               | 0                                                                                         |      |                                                              |          |
| 81                                                           | 0                                                               | 0                                                                                         |      |                                                              |          |
| 108                                                          | 0                                                               | 0                                                                                         |      |                                                              |          |
| 121.5                                                        | 0                                                               | 0                                                                                         |      |                                                              |          |
| 162                                                          | 0                                                               | 2                                                                                         |      |                                                              |          |
| 216                                                          | 8                                                               | 6/                                                                                        |      |                                                              |          |
| 243                                                          | 47                                                              | /83                                                                                       |      |                                                              |          |
| 270                                                          | 180                                                             | 1018                                                                                      |      |                                                              |          |
| 300                                                          | 13001                                                           | 13/08                                                                                     | 10.1 |                                                              | -        |
|                                                              | Add to Whitelist                                                | Add to Blacklist                                                                          | Kick | Refresh                                                      | Close    |

Figure 2-11 Station Details

- BSSID : BSSID of station.
- Mode: The mode of Station Radio.
- AID: connecting ID of Station.
- **Signal:** AP detected RSSI of the Station.
- Assoc Time: Uptime of STA.
- Tx/Rx Packets: send-receive packets between AP and Station. Tx means sending packets, Rx means receiving packets.
- Tx/Rx Bytes: send-receive bytes between AP and STA. Tx means sending bytes, Rx means receiving bytes.
- Tx/Rx Rate: The rate the packets are sent-received between AP and Station.

## 2.1.8 Monitor-AP Stats

When the unit is in Station Mode, the list shows information of the connected AP, as Figure 2-12

#### Monitor

#### Throughput | Interfaces | ARP | <u>AP Stats</u> | Routes | Log

| SSID:          | SilverNet1          | BSSID:       | 50:11:EB:10:08:30 |
|----------------|---------------------|--------------|-------------------|
| Device Name:   | SilverNet Echo      | Distance:    | 150m              |
| Mode:          | 11an                | Channel:     | 140               |
| RSSI:          | 52                  | Assoc Time:  | 00 - 01:05:32     |
| Tx/Rx Packets: | 15941/15111         | Tx/Rx Bytes: | 3.33M/2.90M       |
| Tx/Rx Rate:    | 300 Mbps/300.1 Mbps | Security:    | NONE              |

Figure 2-12 Monitor-AP Stats

- **SSID:** SSID name of the AP that the Station is connecting to.
- BSSID: BSSID address of the AP that the Station is connecting to.
- Device Name: The name of the device
- Distance: The estimated distance
- Mode: The Radio work mode of the AP that the Station is connecting to.
- Channel: The channel of the AP that the Station is connecting to.
- Signal: station detected AP RSSI.
- **RSSI:** The Receive signal strength
- Assoc Time: Up time after the station has connected to AP.
- Tx/Rx Packets: send-receive packets between AP and Station. Tx means sending packets, Rx means receiving packets.
- Tx/Rx Bytes: send-receive bytes between AP and STA. Tx means sending bytes, Rx means receiving bytes.
- Tx/Rx Rate: The rate the packets are sent-received between AP and Station.
- Security: The security mode the device is using

#### 2.1.9 Monitor-Routes

Routes list shows current routing relationship of devices, as Figure 2-13.

#### Monitor

Throughput | Interfaces | ARP | STA Stats | Routes | Log

| Destination | Netmask       | Gateway | Interface |
|-------------|---------------|---------|-----------|
| 192.168.1.0 | 255.255.255.0 | 0.0.0.0 | vbr1      |

Figure 2-13 Monitor-Routes

- Destination: Destination address
- Netmask: The subnet mask
- Gateway: The address of the router on the network if applicable.
- Interface: The interface relating to this routing info.

## 2.2 Radio Page

The Radio Page is mainly used for setting up the wireless LAN parameters

#### Basic Settings

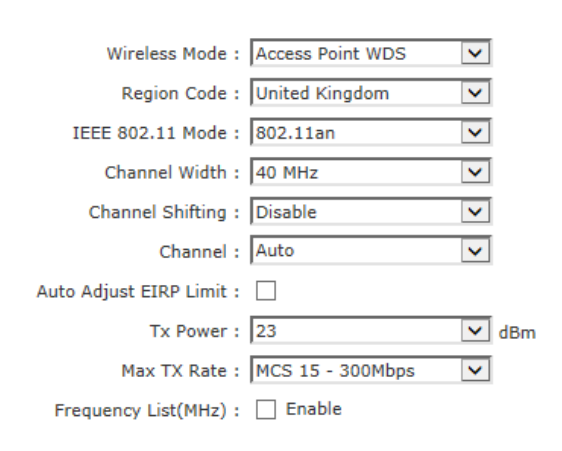

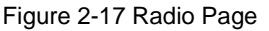

#### 2.2.1 Basic Wireless Settings

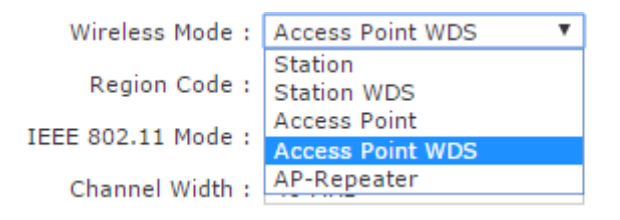

Figure 2-18 Wireless Mode

Wireless Mode : The mode of the WLAN. There are 4 modes the unit can run in. AP Mode,
 Station Mode, AP WDS Mode and Station WDS Mode. The default is AP WDS Mode.

| Wireless Mode :          | Access Point WDS                | ¥  |     |
|--------------------------|---------------------------------|----|-----|
| Region Code :            | United Kingdom                  | ۳  |     |
| IEEE 802.11 Mode :       | Saudi Arabia<br>Serbia          | *  |     |
| Channel Width :          | Montenegro<br>Singapore         |    |     |
| Channel Shifting :       | Slovakia<br>Slovenia            |    |     |
| Channel :                | South Africa<br>Spain           |    |     |
| Auto Adjust EIRP Limit : | Sri Lanka                       |    |     |
| Tx Power :               | Sweden<br>Switzerland           |    | dBm |
| Max TX Rate :            | Taiwan                          |    |     |
| Frequency List(MHz) :    | Thailand<br>Trinidad And Tobago | J. |     |
|                          | Tunisia<br>Turkey<br>Ukraine    |    |     |
|                          | United Arab Emirates            |    |     |
|                          | United Kingdom                  | •  |     |

Figure 2-19 Country Code

• **Region code** : The default set region code is United Kingdom.

| IEEE 802.11 Mode : | 802.11an 🔻 |
|--------------------|------------|
| at the second      | 802.11a    |
| Channel Width :    | 802.11an   |

Figure 2-20 IEEE 802.11 Mode

• IEEE 802.11 Mode: The default mode is 802.11an.

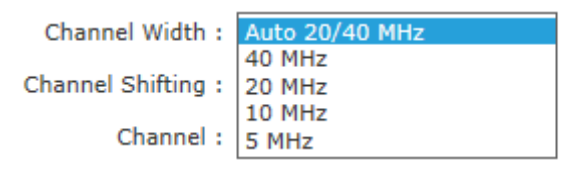

Figure 2-21 Channel Width

• Channel Width : The default mode is 20/40MHz.

Channel : Auto ۷ Auto Auto Adjust EIRP Limit : 36 - 5180MHz (DFS) 40 - 5200MHz (DFS) Tx Power : dBm 44 - 5220MHz (DFS) 48 - 5240MHz (DFS) Max TX Rate : 52 - 5260MHz (DFS) 56 - 5280MHz (DFS) Frequency List(MHz) : 60 - 5300MHz (DFS) 64 - 5320MHz (DFS) 68 - 5340MHz (DFS) 72 - 5360MHz (DFS) 76 - 5380MHz (DFS) 80 - 5400MHz (DFS) 84 - 5420MHz (DFS) 88 - 5440MHz (DFS) 92 - 5460MHz (DFS) 96 - 5480MHz (DFS) 100 - 5500MHz (DFS) 104 - 5520MHz (DFS) ÷ 108 - 5540MHz (DFS)

Figure 2-22 Channel

Channel: This is set to auto channel by default.

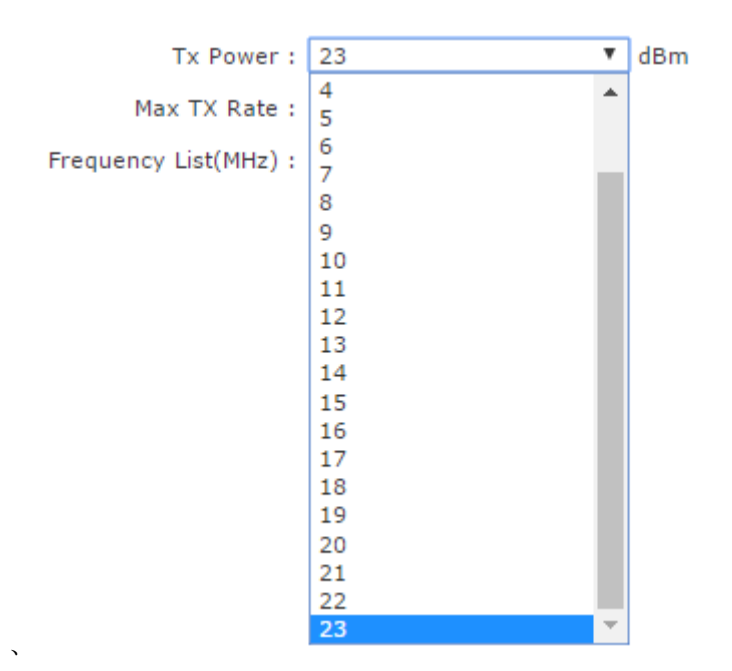

Figure 2-23 Tx Power

• **Tx Power** : The default is 24dBm.

#### A WARNING

## Tx power has a different limit for each country. When changing the Tx power the user should follow the regulatory rules.

Transmission power can influence signal strength of the wireless communication. When it transmit distance is long, please increase transmit power intermittently to ensure stronger signal. signal strength.

```
ECHO MANUAL v1.4
```

| Max TX Rate :         | MCS 15 - 300Mbps 🛛 🔻 |
|-----------------------|----------------------|
| -                     | MCS 15 - 300Mbps     |
| Frequency List(MHz) : | MCS 14 - 243Mbps     |
|                       | MCS 13 - 216Mbps     |
|                       | MCS 12 - 162Mbps     |
|                       | MCS 11 - 108Mbps     |
|                       | MCS 10 - 81Mbps      |
|                       | MCS 9 - 54Mbps       |
|                       | MCS 8 - 27Mbps       |
|                       | MCS 7 - 135Mbps      |
|                       | MCS 6 - 121.5Mbps    |
|                       | MCS 5 - 108Mbps      |
|                       | MCS 4 - 81Mbps       |
|                       | MCS 3 - 54Mbps       |
|                       | MCS 2 - 40.5Mbps     |
|                       | MCS 1 - 27Mbps       |
|                       | MCS 0 - 13.5Mbps     |

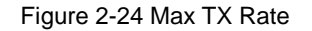

• Max TX Rate : 2.4GHz/5GHz radio are 2X2 devices, the max support is MCS=15 which is

also the default setting.

## 2.2.2 Advanced Wireless Settings

| Advanced Settings                |          |                  | ^ |
|----------------------------------|----------|------------------|---|
| RTS Threshold :                  | 2347     | Enable           |   |
| Distance :                       | 0        | KM 🕜 Auto Adjust |   |
| Aggr Enable :                    | 🖌 Enable |                  |   |
| Aggr Limit Enable :              | 🕑 Enable |                  |   |
|                                  | 64       | Frames           |   |
|                                  | 60000    | Bytes            |   |
| ShortGI :                        | 🕑 Enable |                  |   |
| Broadcast Probe Response :       | 🕑 Enable |                  |   |
| Wireless Client Isolation :      | Enable   |                  |   |
| Beacon Interval :                | 100      | ms               |   |
| Max Association Number :         | 128      | ]                |   |
| Weak Signal RSSI Threshold :     | 10       | Enable           |   |
| Fix Noise Floor :                |          | 🔲 Enable         |   |
| Co-Channel Interference :        |          | Enable           |   |
| Adjacent Channel Interference1 : |          | Enable           |   |
| Adjacent Channel Interference2 : |          |                  |   |

Figure 2-25 RTS Threshold

- RTS Threshold: The default setting for the RTS threshold is 2347. However this is not enabled by default.
- Fragmentation Threshold : This is not set by default

- Distance: ACK \_timeout is enabled by default you can set distance between AP and STA allowing the link to be more stable when it is transmitting in long distance, proper adjustment can improve throughput.
- Aggr Enable : Enable to start function of A-MPDU this is set to enable by default.
- Aggr limit Enable: used o set the sending limit function of A-MPDU, this is set to enable by default. The max Aggr packet is 64 units. The max Aggr length is 60000 bytes.

#### 2.2.3 WMM Settings

| WMM Setti | ngs          |        |           |            | ^      |
|-----------|--------------|--------|-----------|------------|--------|
| 🕑 Enable  |              |        |           |            |        |
| AP EDCA P | arameter :   |        |           |            |        |
| АС Туре   | AIFSN        | ECWmin | ECWmax    | TXOP Limit | No ACK |
| AC_BK     | 7            | 4      | 10        | 0          |        |
| AC_BE     | 3            | 4      | 6         | 0          |        |
| AC_VI     | 1            | 3      | 4         | 97         |        |
| AC_VO     | 1            | 2      | 3         | 47         |        |
|           | Deverenter : |        |           |            |        |
|           |              | ECMmin | ECWmax    | TYOP Limit |        |
| AC Type   |              |        | LCVVIIIdX |            |        |
| AC_DK     | /            | 4      | 10        | U          |        |
| AC_BE     | 3            | 4      | 10        | 0          |        |
| AC_VI     | 2            | 3      | 4         | 94         |        |
| AC_VO     | 2            | 2      | 3         | 47         |        |
|           |              |        |           |            |        |

#### Figure 2-26 WMM Settings

WMM Settings is used to set AP EDCA parameter and ST EDCA parameter.

- AC Type: Access control, the Enhance Distributed Channel Access (EDCA) has 4 AC types.
   Each AC type has a specific set of parameters that they follow.
- AIFSN : Arbitration Inter-Frame Space Number. This allows for AC types to be given higher or lower priority.
- ECWmin/max : CW means content window. This can be set according to the traffic expected in each AC. Wider window is set for higher traffic.
- TXOP Limit : TXOP means Tx opportunity. This is a bounded time window in which a unit can send as many frames as possible.
- No ACK: No ACK frames do not have to be acknowledged used to avoid retransmission.

## 2.3 WIRELESS Page

The wireless Page is used to set up the WLAN of the AP or the relevant parameters for the Station allowing the station to connect to the AP

#### 2.3.1 AP/AP WDS Mode

When the unit is set as AP/AP WDS Mode, Wireless Page is shown as Figure 3-12.

#### 1. Wireless Settings

- Wireless1/2/3/4 : The unit can be ser with 4 wireless services, name correctly so they can be distinguished from one another.
- Wireless Availability : Weather the wireless service is enabled or disabled by default the status of Wireless1 is enabled, and Disabled for all others.
- Hide SSID : This can be disabled or enabled. This function allows the link to be hidden from all other wireless equipment. By default this is disabled.
- **SSID:** In this textbox is where you would type the SSID.

#### Wireless Settings

| Wireless Availability :  | Enable Oisabled   |   |  |  |
|--------------------------|-------------------|---|--|--|
| Hide SSID :              | ○Enable ●Disabled |   |  |  |
| SSID :                   | SilverNet1        |   |  |  |
| SSID Charset :           | UTF-8             | • |  |  |
| VLAN :                   | 1                 | Ŧ |  |  |
| Mac Filter :             | Disable           | Ŧ |  |  |
| Multicast Optimisation : |                   |   |  |  |

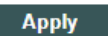

Figure 2-27 Wireless Page

#### 2. Wireless Security

 Security: This is where the security settings of the link can be changed the default setting is WPA2 PSK. WEP security type, as shown Figure 2-27.

~

| /ireless Security   |                   |   |
|---------------------|-------------------|---|
| Security            | WEP               | ۲ |
| Authentication Type | ●Open ○Shared Key |   |
| Key Index           | 1                 | Ŧ |
|                     | Apply             |   |

#### Figure 2-28 WEP Security Type

- Authentication Type : Set authentication method, the default is set to open.
- WEP Key Length : Set WEP key length, the default is 64 bit.
- Key Type : Set key type, the default is ASCII type.
- WEP Key : Enter WEP key.
- Key Index : Choose key index, the default is 1.

WPA/WPA2 security type, as shown Figure 2-28.

| Wireless Security    |                         |      |   |
|----------------------|-------------------------|------|---|
|                      |                         |      |   |
| Security :           | WPA 🔻                   | ]    |   |
| WPA Authentication : | PSK T                   | ]    |   |
| WPA Preshared Key :  | •••••                   | Show |   |
|                      | Apply                   |      |   |
| Figu                 | re 2-29 WPA security ty | /pe  |   |
| Wireless Security    |                         |      | ^ |
| Security :           | WPA2-AES V              | ]    |   |
| WPA Authentication : | PSK T                   | ]    |   |
| WPA Preshared Key :  | •••••                   | Show |   |
|                      | Apply                   |      |   |

Figure 2-30 WPA2 security type

- WPA Authentication: Set WPA/WPA2 authentication method
- WPA Preshard Key : Set PSK key of WPA/WPA2.

Wireless Settings

## 2.3.2 Station/Station WDS Mode

Wireless settings when the unit is set as Station/Station WDS Mode, Wireless is shown as Figure 2-30.

| SSID :           | SilverNet1        | Scan |
|------------------|-------------------|------|
| Lock to AP MAC : | 50:11:EB:10:08:30 | ]    |
| VLAN :           | 1 •               |      |
| DHCP Fake :      |                   |      |

Figure 2-31 Wireless Setting Page

#### 1. Wireless Settings

- SSID: Enter the same SSID as you have in the AP. IF you just enter the SSID and do not lock to AP MAC the station will connect to the strongest signal of the same SSID.
- Lock to AP MAC: Here you will enter the Mac of the partner radio making the radios have to meet two conditions before they connect.

Scan: The scan button is used to scan for SSID's and available channels, as Figure 2-31.

#### Scan List :

Note: Site Survey can only scan the channel/frenquency supported by current region code.

|    | MAC Address       | SSID        | Device Name    | Auth_mode | Encryption | Signal / Noise, dBm | Frequency, GHz | Channel |            |
|----|-------------------|-------------|----------------|-----------|------------|---------------------|----------------|---------|------------|
| 1. | 50:11:EB:10:08:30 | SilverNet1  | SilverNet Echo |           |            | -45 / -95           | 5.7            | 140     | Lock to AP |
| 2  | AC:84:C9:A6:88:CD | BTHub6-WFZC |                | WPA2 WPS  | CCMP       | -88 / -95           | 5.18           | 36      | Lock to AP |
|    |                   |             |                | _         |            |                     |                |         |            |
|    |                   |             |                |           | Scan       |                     |                |         |            |

Sean

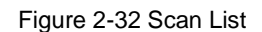

- MAC Address: The BSSID address of the wireless service.
- **SSID:** The BSSID name of the wireless service, also called ESSID.
- Auth\_mode: Authentication method of the wireless service.
- Encryption: The encryption type of the wireless service.
- Signal/Noise: Ssignal strength of the wireless service.
- **Frequency** : The frequency of the wireless service.
- Channel: The channel of the wireless service.
- Lock to AP: If this button is pressed the unit would lock to the BSSID of this wireless service.

#### 2. Wireless Security

The unit would automatically choose the right encryption type you would need to manually go and

ECHO MANUAL v1.4

input the pre shared key to establish connection.

## 2.4 NETWORK

NETWORK Page is used for setting up the relevant parameters of the network mode. The unit supports

Bridge Mode, SOHO Router Mode and WISP Mode.

SOHO Router Mode and WISP Mode have the same settings page; here is introduction about Bridge Mode and WISP Mode.

#### 2.4.1 Bridge Mode

Setting of Bridge Mode is shown as Figure 2-32.

| Network Role       |                     |        |     | , | • |
|--------------------|---------------------|--------|-----|---|---|
|                    | Network Mode : E    | Bridge | ¥   |   |   |
| A VLAN Interface   | uto IP Aliasing : 🕚 | /lan1  | ▼ ✓ | ` | ~ |
| VLAN               |                     |        |     | ` | ~ |
| Ethernet Interface |                     |        |     | , | • |
| Static Routes      |                     |        |     | ` | ~ |
| Traffic Shaping    |                     |        |     | ` | • |
| Broadcast Limit    |                     |        |     | ` | • |
|                    |                     | Apply  |     |   |   |

Figure 2-33 Bridge Mode

#### 1. Network Role

- Network Mode: set current network mode.
- Auto IP Aliasing: When this is enable the unit will be recoverable by the IP address set up in whichever Vlan interface the user inputs into the drop down menu

#### 2. VLAN

• ID: The added VLAN ID.

ECHO MANUAL v1.4

- **Describe:** The description of a VLAN.
- Untagged Port: Untagged ports of this VLAN.
- **Tagged Port:** Tagged ports of this VLAN.
- Edit: Edit corresponding VLAN
- **Delete:** Delete corresponding VLAN.

#### 3. VLAN Interface

- ID: VLAN ID.
- Interface: corresponding VLAN interface of VLAN ID.
- Mode: Access of the IP of the corresponding VLAN interface.
- IP/ Mask: IP address and netmask of corresponding VLAN interface.
- Gateway: Gateway of corresponding VLAN interface.
- DHCP: Open DHCP server function of corresponding VLAN interface.
- MTU: MTU of corresponding VLAN interface.
- Edit: Edit corresponding VLAN interface.

## Edit VLAN

| VLAN ID:           | 1             |             |           |
|--------------------|---------------|-------------|-----------|
| VLAN Description : | vlan1         |             |           |
| STP:               |               |             |           |
| Port :             | Untagged Port | Tagged Port | No Member |
| eth0:              | ۲             | •           | •         |
| wlan1:             | ۲             |             |           |
|                    | Apply         | Reset       |           |

Figure 2-34 Edit VLAN

- VLAN Description: edit the description of the VLAN
- Port: When set to untagged all traffic can flow through the port tagged and untagged. When set to tagged only traffic with the corresponding Vlan ID can pass through the port.

#### Edit VLAN DHCP Server Not Connected.

| IP:          | ●Static ●DHCP ●None |                 |  |
|--------------|---------------------|-----------------|--|
| IP Address : | 192.168.1.2         | Primary DNS :   |  |
| Netmask :    | 255.255.255.0       | Secondary DNS : |  |
| Gateway IP : |                     |                 |  |
| MTU:         | 1500                |                 |  |
| DHCP Server: |                     |                 |  |
|              | Apply               | Reset           |  |

#### Figure 2-35 Edit VLAN Interface

- IP Address: Set static IP address.
- Netmask: Set netmask of static IP address.
- Gateway IP: Set static gateway address.
- Primary DNS IP: Set static main DNS address.
- Secondary DNS IP: Set static backup DNS address.
- MTU: Set MTU, the default is 1500 bytes.
- IP Start: Set start IP address of DHCP server
- IP End: Set end IP address of DHCP server
- Netmask: Set netmask of DHCP server
- Lease Time: Set lease time of DHCP server

## 2.4.2 WISP/SOHO Router Mode

WISP/SOHO Router Mode is shown as Figure 2-35.

| Network Mode :       | WISP Mode 🔻                                                                                                    |                                                                                                    |
|----------------------|----------------------------------------------------------------------------------------------------|----------------------------------------------------------------------------------------------------|
| Configuration Mode : | Advance 🔻                                                                                                    |                                                                                                    |
|                      |                                                                                                    |                                                                                                    |
|                      |                                                                                                    |                                                                                                    |
| WAN Interface :      | wlan1 🔻                                                                                                    |                                                                                                    |
| WAN IP Address :     | DHCP Static PPPoE                                                                                                    |                                                                                                    |
| Username :           |                                                                                                    |                                                                                                    |
| Password :           |                                                                                                    | show                                                                                                    |
| Service Name :       |                                                                                                    |                                                                                                    |
| Fallback IP :        |                                                                                                    |                                                                                                    |
| Fallback Netmask :   |                                                                                                    |                                                                                                    |
| MTU/MRU :            | 1492 / 1492                                                                                                    |                                                                                                    |
| Encryption :         |                                                                                                    |                                                                                                    |
| DMZ :                |                                                                                                    |                                                                                                    |
| NAT :                | 🕑 Enable                                                                                                    |                                                                                                    |
| NAT Protocol :       | SIP PPTP FTP RT                                                                                                    | SP                                                                                                    |
| Auto IP Aliasing :   | <b>v</b>                                                                                                    |                                                                                                    |
|                      | Network Mode :<br>Configuration Mode :<br>WAN Interface :<br>WAN IP Address :<br>Username :<br>Password :<br>Service Name :<br>Fallback IP :<br>Fallback Netmask :<br>MTU/MRU :<br>Encryption :<br>DMZ :<br>NAT :<br>NAT Protocol :<br>Auto IP Aliasing : | Network Mode : WISP Mode   Configuration Mode : Advance  WAN Interface : wlan1  WAN IP Address : DHCP Static  Password :  Service Name :  Fallback Netmask :  Fallback Netmask :  MTU/MRU : 1492 / 1492 Encryption :  DMZ :  NAT : @ Enable NAT Protocol : @ SIP @ PPTP @ FTP @ RT Auto IP Aliasing : @ |

#### Figure 2-36 Setting Page

#### 1. Network Role

• Network Mode: Used to set network mode.

#### 2. WAN Network Settings

WAN IP Address: The WAN IP address can be obtained in three different ways, Static, DHCP

and PPPoE negotiation. WISP Mode uses PPPoE to obtain wan IP address

- Username: Set PPPoE connection username.
- **Password:** Set PPPoE connection password.
- Service Name: Set PPPoE connection service name.
- Fallback IP: Set fallback IP address after PPPoE negotiation failed.
- Fallback Netmask: Set fallback netmask of IP address after PPPoE negotiation failed.
- MTU/MRU: Set MTU and MRU PPPoE negotiation.
- Encryption: Set MPPE Agreement is enabled when PPPoE negotiation is using Microsoft Point-to-Point Encryption Agreement.
- NAT: Set NAT service to "enabled" or "disabled" with the checkbox.
- DMZ: Set DMZ service of "enabled" or "disabled" with the checkbox
- **NAT Protocol:** Device supports the following NAT services of SIP, RSTP, FTP and PPTP.

| Static Rol | ites                  |                       |                      |                     |        |
|------------|-----------------------|-----------------------|----------------------|---------------------|--------|
| Enabled    | Target Network IP     | Netmask               | Gateway IP           | Comment             | Action |
|            |                       |                       |                      |                     | Add    |
|            |                       | Figure 2-3            | 8 Static Routes      |                     |        |
| Static Rou | tes is one kind of sp | ecial routes, manua   | ally configured by t | he administrator.   |        |
| • E        | nable: Set the static | routes service to e   | enable or disabled.  |                     |        |
| • т        | arget Network IP: S   | Set the target netwo  | ork IP address.      |                     |        |
| - N        | etmask: set the ne    | tmask.                |                      |                     |        |
| • G        | ateway IP: Set the    | gateway IP.           |                      |                     |        |
| • C        | omment: Comment       | can be added for o    | corresponding stati  | c routes.           |        |
| • A        | ction: Add, delete, a | and edit static route | s.                   |                     |        |
|            |                       |                       |                      |                     |        |
| Port Forw  | arding                |                       |                      |                     |        |
| Enabled    | Private IP Port       | Type Source IP/ma     | sk Public IP/mask    | Public Port Comment | Action |
|            |                       | TCP V                 |                      |                     | Add    |
|            |                       | Figure 2-39           | Port Forwarding      |                     |        |
| Port Forw  | ording comos into off | figure 2 00           | mode is SOHO Be      |                     |        |
|            | nable: Set the part f |                       |                      |                     |        |
|            | rivete IP: Set the fe | rwardad intranat ba   |                      |                     |        |

- Private Port: Set the forwarded intranet host protocol a port number.
- Type: Set the forwarded intranet host protocol to either TCP or UDP. •
- Source IP/Mask: Set the visiting host source IP and mask. •
- Public IP/Mask: Set the forwarded extranet host IP and mask.
- Public Port: Set the extranet port for intranet host forwarding. •
- **Comment:** Add a comment for corresponding forwarding.
- Action: Add, delete, and edit corresponding forwarding. •

•

| Traffic Shaping |        |             |              |            |             |              |        |
|-----------------|--------|-------------|--------------|------------|-------------|--------------|--------|
| No DHCP Client. |        |             |              |            |             |              |        |
| Interface       |        | Ingress     |              |            | Egress      |              | Action |
| interface       | Enable | Rate,kbit/s | Burst,kBytes | Enable     | Rate,kbit/s | Burst,kBytes | Action |
| eth0 🔻          | *      |             |              | V          |             |              | Add    |
|                 |        |             | Figure 2-40  | Traffic SI | haping      |              |        |

×

Traffic Shaping is used to limit ingress and egress bandwidth on the Ethernet port and the wireless

interface.

- Enable: set traffic shaping service to enable or disabled for the corresponding interface.
- **Ingress:** ingress traffic is traffic on the ingressing interface.
- Egress: egress traffic is traffic on the forwarding interface.
- Rate,kbit/s: Set limited max rate.
- Burst, kBytes: Set burst byte length.
- Action: Add, delete, and edit corresponding rules.

## 2.5 SERVICES

Services Page is used for setting safe access, access management and so on, as Figure 2-40.

| Web Server                 | * |
|----------------------------|---|
| NTP Client                 | • |
| Dynamic DNS                | • |
| Wireless Client Rate Limit | • |
|                            |   |
| Black&White List           | ^ |
| Арріу                      |   |
| Figure 2-41 Services       |   |

### 2.5.1 Web Server

Web Server is used to set server port and session timeout of web server.

| Web Server        |    |         |
|-------------------|----|---------|
| Server Port :     | 80 |         |
| Session Timeout : | 15 | minutes |
|                   |    |         |

^

| Figure | 2-42 | Web | Server |
|--------|------|-----|--------|
|--------|------|-----|--------|

- Server Port: Set server port of web service, the default is 80.
- Session Timeout: Set web session timeout, the default is 15 minutes.

## 2.5.2 NTP Client

NTP means Network Time Protocol. NTP can set the time as the same on all units.

| NTP | CI         | ient   |  |
|-----|------------|--------|--|
|     | <b>U</b> 1 | ICTIC. |  |

| NTP Client : |  |
|--------------|--|
| NTP Server : |  |

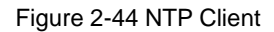

~

~

- NTP Client: Set NTP Client service as enable or disabled, the default is set to disabled.
- NTP Server: Set IP address or domain name of NTP Server.

#### 2.5.3 Dynamic DNS

| Dynamic DNS                     |             |         |
|---------------------------------|-------------|---------|
| Enable :                        |             |         |
| Service :                       | custom 🔻    |         |
| Custom update URL :             |             |         |
| Source of IP address :          | Interface 🔻 |         |
| Interface :                     | eth0 🔻      |         |
| Check for IP changed interval : |             | seconds |
| Force update interval :         |             | hours   |

## 2.5.4 Wireless Client Rate Limit

| Wireless Client Rate Limit                 |                 |
|--------------------------------------------|-----------------|
| ○Disabled ●All Clients ○Classified Clients |                 |
| All Clients:                               |                 |
| CIR(Outbound): 0                           | CIR(Inbound): 0 |

CIR: Committed Information Rate(kbps)

Figure 2-46 Client Rate Limit-All Clients

CIR: CIR means Committed Information Rate in other words bandwidth rate limit, kbps is the

unit of measure.

- Outbound: Set the outbound rate limit value this is the limited rate of Transmitting.
- Inbound: Set the inbound speed limit value this is the limited rate of the receiving RF.

| Wireless Client Rate Limit                 |                 |
|--------------------------------------------|-----------------|
| ○Disabled ○All Clients ⓒClassified Clients |                 |
| 11n Clients:                               |                 |
| CIR(Outbound): 0                           | CIR(Inbound): 0 |
| 11a/11g Clients:                           |                 |
| CIR(Outbound): 0                           | CIR(Inbound): 0 |
| 11b Clients:                               |                 |
| CIR(Outbound): 0                           | CIR(Inbound): 0 |
| CIR: Committed Information Rate(kbps)      |                 |

Figure 2-47 Client Rate Limit-Classified Clients

^

- 11n Clients: Set the inbound and outbound rate limit of 802.11n clients.
- 11a/11g Clients: Set the inbound and outbound rate limit of 802.11a/802.11g clients.
- **11b Clients:** Set the inbound and outbound rate limit of 802.11b clients.

## 2.5.5 MAC Control

MAC Control means to restrict Internet access by computer MAC address, and manage access and visit of users by supporting blacklist or white list. Don't open MAC control in the case of the default, that is to say, all computers can visit Internet without limit, as Figure 2-51.

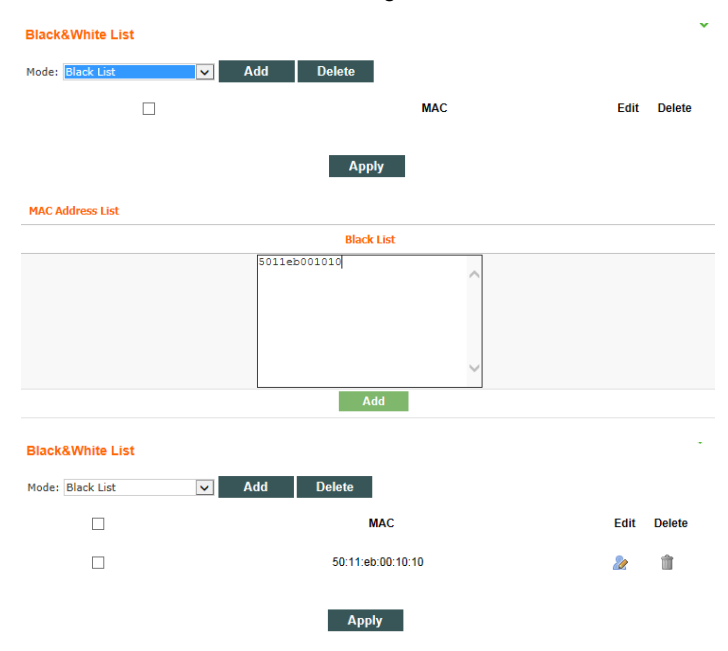

Figure 2-52 MAC Control

- Mode: This can be set to either Blacklist or Whitelist, this will deny or allow specific MAC addresses.
- Mac Address List: Input MAC address, Add.

## 2.6 SYSTEM

| Device                |                          | Ping Watchdog      |            |              | ^ |
|-----------------------|--------------------------|--------------------|------------|--------------|---|
| Device Description :  | SilverNet Echo           | Ping Watchdog :    |            |              |   |
|                       |                          | IP Address :       |            |              | ۲ |
| Timezone :            | (GMT)Western Europe T ▼  | Web URL :          |            |              |   |
| Enable Startup Date : |                          | Ping Start Delay : | 120        | seconds      |   |
| Startup Date :        | 2013-03-01               | Ping Interval :    | 5          | seconds      |   |
| Enable Fixed Reboot:  | (NTP client is disabled) | Ping Timeout :     | 4000       | milliseconds |   |
| Reboot Time :         | 05:00 🔻                  | Timeout Counts :   | 10         |              |   |
|                       |                          | Reboot Type :      | Reboot dev | vice 🔻       |   |
| System Accounts       |                          |                    |            |              | • |
| Location              |                          | Misc               |            |              | * |
|                       | I                        | Apply              |            |              |   |
| Configuration Manag   | ement                    |                    |            |              | ~ |
| Firmware Upgrade      |                          |                    |            |              | * |
|                       |                          | <b>.</b> .         |            |              |   |

System Page is mainly used for settings relating to device management, as Figure 2-49.

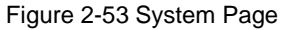

#### 2.6.1 Device

Device

| Device Description :              | SilverNet Echo           |
|-----------------------------------|--------------------------|
| Timezone:<br>Enable Startup Date: | (GMT)Western Europe T ▼  |
| Startup Date :                    | 2013-03-01               |
| Enable Fixed Reboot:              | (NTP client is disabled) |
| Reboot Time :                     | 05:00 ¥                  |

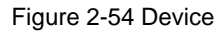

- Device Description: Set the device description.
- Enable Startup Date: Set to enable startup date, the default is disabled.

- **Startup Date:** Set the device startup date.
- **Time zone:** Set the device time zone.

## 2.6.2 Ping Watchdog

#### **Ping Watchdog**

| Ping Watchdog :    |            |              |   |
|--------------------|------------|--------------|---|
| IP Address :       |            |              | ۲ |
| Web URL :          |            |              |   |
| Ping Start Delay : | 120        | seconds      |   |
| Ping Interval :    | 5          | seconds      |   |
| Ping Timeout :     | 4000       | milliseconds |   |
| Timeout Counts :   | 10         |              |   |
| Reboot Type :      | Reboot dev | ice 🔻        |   |

Figure 2-55 Ping Watchdog

^

~

## 2.6.3 System Accounts

| System Accounts       |                          |
|-----------------------|--------------------------|
|                       |                          |
| Username :            | admin                    |
| Change Password :     |                          |
| Current Password :    |                          |
| New Password :        |                          |
| Verify New Password : |                          |
| Figu                  | ire 2-56 System Accounts |

- Username: Set the admin username.
- Current Password: Input current password.
- New Password: Set a new password.
- Verify New Password: Verify the new password.

## 2.6.4 Configuration Management

#### Location

| Latitude :  |  |
|-------------|--|
| Longitude : |  |

#### Figure 2-57 Location Page

- Latitude: Set device latitude.
- Longitude: Set device longitude.

#### **Configuration Management**

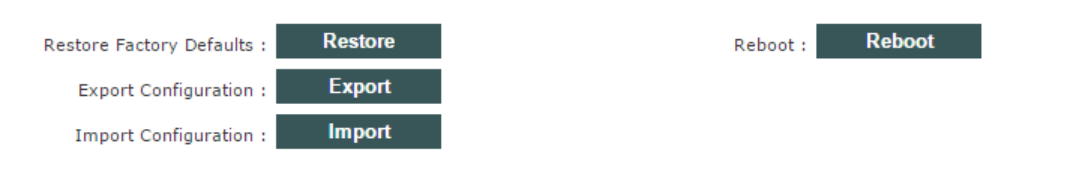

~

#### Figure 2-58 Configuration Management

#### Restore Factory-default Settings

Note: Restore factory-default settings will reset the settings to factory-default after the device reboots.

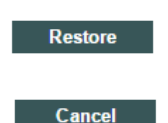

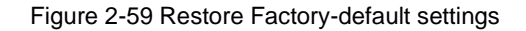

#### Import the configuration file

Note: Restore configuration will delete the current settings and reboot the device.

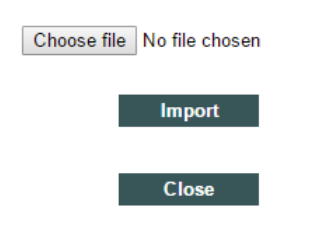

Figure 2-60 Import the configuration file

#### **Device Reboot**

Note: Any configuration changes that have not been saved will be lost after the system reboots.

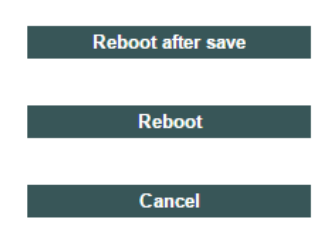

Figure 2-61 Device Reboot

- Restore Factory defaults: Restore to factory default.
- Export Configuration: Export current configuration.
- Import Configuration: Import configuration into device.
- **Reboot:** Reboot device.

#### 2.6.5 Firmware upgrade

| Firmware Upgrade                         |             | ^ |
|------------------------------------------|-------------|---|
| Version : v1.343.1 (21062017)            | Flash : 16M |   |
| Update File : Choose file No file chosen |             |   |
| Save Configuration : 🗹                   |             |   |
| Upgrade                                  |             |   |

Figure 2-62 Firmware Upgrade

Firmware upgrade is used for upgrading software of the device.

- Version: displays the current version of firmware.
- Update File: Choose update file.

## 2.7 Tools

## 2.7.1 Ping

The ping test is usually used for measuring the network latency and performance.

|                  |      | Network Ping                 |        |
|------------------|------|------------------------------|--------|
| Destination IP : |      |                              |        |
| Packet Count :   | 5    | Packet Size                  | : 56   |
| Ho               | st   | Time                         | TTL    |
|                  |      |                              |        |
|                  |      |                              |        |
|                  | Rece | eive/Transmit: 0 / 0 Loss Ra | tio:0% |

Figure 2-63 Network Ping

- **Destination IP:** The target IP address.
- Packet Count: Number of the pings.
- Packet Size: Define the ping/ICMP packet size, the larger size of the packet the higher latency

for the ping.

## 2.7.2 Traceroute

|       |                | Netv          | work Traceroute   |            |         |
|-------|----------------|---------------|-------------------|------------|---------|
| Desti | ination Host : | 192.168.1.136 |                   | Resolve IP | Address |
| #     | Host           | IP            |                   | Responses  |         |
| 1     | 192.168.1.136  | 192.168.1.136 | 1.32ms - 2.34ms - | 2.21ms     | ~       |
|       |                |               |                   |            |         |
|       |                |               |                   |            |         |

Figure 2-64 Network Traceroute

- Destination host: The target IP address/domain for tracing.
- Resolve IP Address: Allows IP address to be entered

## 2.7.3 Site survey

#### Scan List :

Note: Site Survey can only scan the channel/frenquency supported by current region code.

| MAC Address       | SSID        | Device Name    | Auth_mode | Encryption | Signal / Noise, dBm | Frequency, GHz | Channel |
|-------------------|-------------|----------------|-----------|------------|---------------------|----------------|---------|
| 50:11:EB:10:08:30 | SilverNet1  | SilverNet Echo |           |            | -45 / -95           | 5.7            | 140     |
| AC:84:C9:A6:88:CD | BTHub6-WFZC |                | WPA2 WPS  | CCMP       | -88 / -95           | 5.18           | 36      |

Scan

Figure 2-65 Scan List

- MAC Address: BSSID address of the wireless service.
- **SSID:** BSSID name of wireless service, also called ESSID.
- Auth\_mode: Authentication method of the wireless service.
- Encryption: Encryption type of the wireless service.
- Signal/Noise: Signal strength and noise of wireless service.
- **Frequency** : The frequency of the wireless service.
- **Channel:** The channel of the wireless service.

#### 2.7.4 Speed Test

|                  | Network Speed Tes | t       |              |  |
|------------------|-------------------|---------|--------------|--|
| Destination IP : | 192.168.1.1       |         |              |  |
| Web Port         | 80                | Test Re | Test Results |  |
| WebT off.        |                   | RX:     | 37.7 MByte   |  |
| Username :       | admin             | TX:     | 38.4 MByte   |  |
| Password :       | •••••             | Total:  | 76.1 MByte   |  |
| Type :           | duplex            | ~       |              |  |
|                  |                   |         |              |  |
|                  | Apply             |         |              |  |

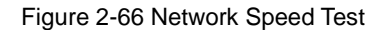

- **Destination IP** : The target IP address is often the IP of the opposite radio.
- Web Port: Default is 80
- Username: Default is admin
- Password: Default is admin
- Type: Transmit/receive/duplex speed performance of wireless
- Test Result: The end of test results.

## **Contact Us**

## SilverNet Ltd

2 Vermont Place Tongwell Milton Keynes MK15 8JA

## **Online Resources**

## If you need any further assistance go to our website download centre:

www.silvernet.com/downloadcentre/

View our troubleshooting guide: http://www.silvernet.com/support/frequently-asked-questions/

Use our online ticket support: www.silvernet.com/support/

Email us at <a href="mailto:support@silvernet.com">support@silvernet.com</a>

www.silvernet.com

**CE Mark Warning** 

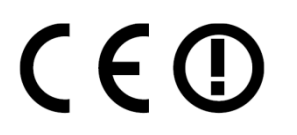

This is a class B product. In a domestic environment, this product may cause radio interference, in

which case the user may be required to take adequate measures.